Настройка корпоративной почты СГАУ на примере бесплатного почтового клиента Mozilla Thunderbird.

Скачать данный клиент можно по ссылке, предварительно с копировав ссылку в адресную строку браузера или пройдя по ней: <u>https://mozilla-russia.org/products/thunderbird/</u> После скачивания его следует установить на свой компьютер или ноутбук.

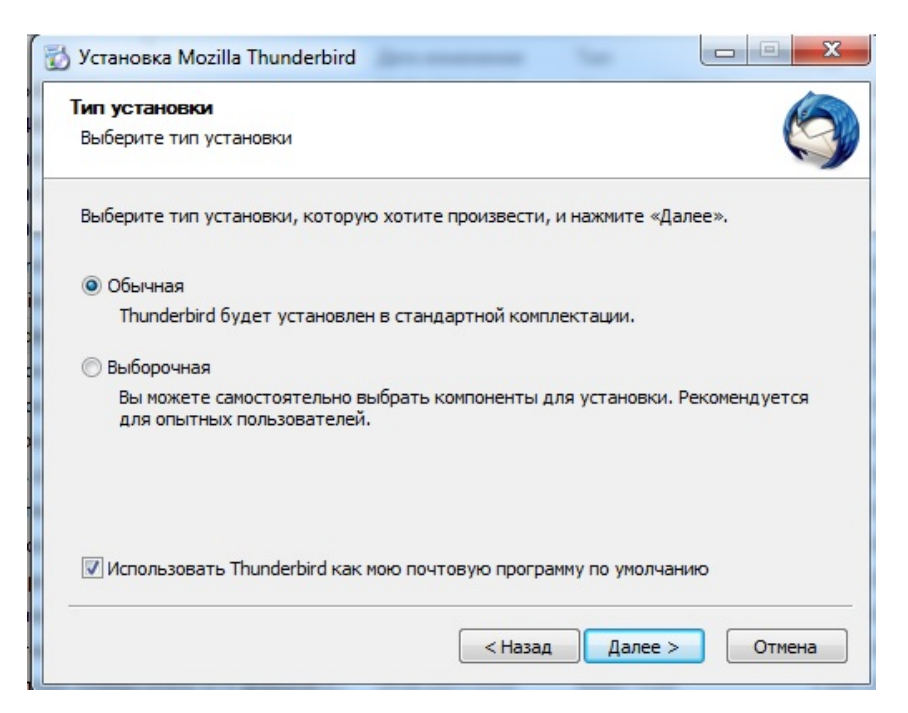

Нажимаем Далее -> Установить

#### Переходим к настройке почтового клиента Mozilla Thunderbird

| Добро пожаловать в Thunderbird                                                                                                    |  |
|----------------------------------------------------------------------------------------------------|--|
| Вы хотели бы получить новый адрес электронной почты?                                                                                                    |  |
| Ваше имя или прозвище Поиск                                                                                                    |  |
| В сотрудничестве с несколькими провайдерами, Thunderbird может помочь вам получить<br>новый адрес электронной почты. Для этого просто введите в расположенные выше поля<br>свою фамилию и има, или другие понравившиеся вам слова.                                                                                       |  |
| Произведённые поисковые запросы будут отправлены Mozilla ( <u>Политика приватности</u> ) и<br>сторонним провайдерам электронной почты gandi.net ( <u>Политика приватности, Условия</u><br><u>службы</u> ) и Hover.com ( <u>Политика приватности, Условия службы</u> ) для поиска доступных<br>адресов электронной почты. |  |
|                                                                                                    |  |

Вводим свое имя пользователя, адрес электронной почты (<u>user@sgau.ru</u>) и пароль.

| проика учетной запи | иси почты                 |                                         | 2 |
|---------------------|---------------------------|-----------------------------------------|---|
| Ва <u>ш</u> е имя:  | Имя Фамилия               | Ваше имя, как оно отображается у других |   |
| Адрес эл. почты:    | email@example.ru          | ]                                       |   |
| Пароль:             | Пароль                    | ]                                       |   |
|                     | Запом <u>н</u> ить пароль |                                         |   |
|                     |                           |                                         |   |
|                     |                           |                                         |   |
|                     |                           |                                         |   |
|                     |                           |                                         |   |
|                     |                           |                                         |   |
|                     |                           |                                         |   |
|                     |                           |                                         |   |
|                     |                           |                                         |   |
|                     |                           |                                         |   |
|                     |                           |                                         |   |

Нажимаем продолжить. Далее нажимаем на кнопку «настроить вручную»

# Использовать настройки выделенные на картинке

| Ваше имя:                                                | мя: вася                                         |                                                                  | Ваше имя, как оно от                                     | обража                  | ется у    | у других               |        |                                                    |  |
|----------------------------------------------------------|--------------------------------------------------|------------------------------------------------------------------|----------------------------------------------------------|-------------------------|-----------|------------------------|--------|----------------------------------------------------|--|
| Адрес эл. почты:                                         | qwerty@sgau.                                     | ru                                                               |                                                          |                         |           |                        |        |                                                    |  |
| Пароль:                                                  | •••                                              |                                                                  |                                                          |                         |           |                        |        |                                                    |  |
|                                                          | <b>Запомните</b>                                 | ь пароль                                                         |                                                          |                         |           |                        |        |                                                    |  |
|                                                          |                                                  |                                                                  |                                                          |                         |           |                        |        |                                                    |  |
| Thunderbird He                                           | е удалось найти                                  | и настройки                                                      | для вашей учетной з                                      | аписи                   | очть      | ы.                     |        |                                                    |  |
| Thunderbird не                                           | е удалось найти                                  | и настрой <mark>к</mark> и                                       | для вашей учетной з                                      | аписи                   | ючть      | ы.                     |        |                                                    |  |
| Linderbird κα                                            | е удалось найти                                  | и настройки                                                      | для вашей учетной з                                      | записи і                | ючть      | əl.                    |        |                                                    |  |
| Thunderbird H                                            | е удалось найти                                  | и настройки<br>Имя серве                                         | а <b>для вашей учетной з</b><br>ера                      | <b>записи і</b><br>Порт | ючть      | ssl                    |        | Аутентификация                                     |  |
| <b>Thunderbird н</b> е<br>Входяща                        | е удалось найти<br>ая: РОРЗ 🔻                    | и настройки<br>Имя серве<br>post.sgau.                           | для вашей учетной з<br>гра<br>.ru                        | порт<br>110             | т         | SSL<br>STARTTLS        | •      | Аутентификация<br>Обычный пароль                   |  |
| Thunderbird на<br>Входяща<br>Исходяща                    | е удалось найти<br>ая: РОР3 ▼<br>ая: SMTP        | и настройки<br>Имя серве<br>post.sgau.r                          | для вашей учетной з<br>ера<br>.ru<br>ru र                | Порт<br>110<br>25       | ючть<br>• | SSL<br>STARTTLS<br>Het | •      | Аутентификация<br>Обычный пароль<br>Обычный пароль |  |
| Thunderbird на<br>Входяща<br>Исходяща<br>Имя пользовател | е удалось найть<br>ая: РОРЗ –<br>ая: SMTP<br>1я: | и настройки<br>Имя серве<br>post.sgau.r<br>post.sgau.r<br>qwerty | <b>для вашей учетной :</b><br>::pa<br>.ru<br>ru <b>т</b> | Порт<br>110<br>25       | ючть<br>• | SSL<br>STARTTLS<br>Her | •<br>• | Аутентификация<br>Обычный пароль<br>Обычный пароль |  |
| Thunderbird на<br>Входяща<br>Исходяща<br>Имя пользовател | е удалось найть<br>ая: РОРЗ ▼<br>ая: SMTP<br>ая: | и настройки<br>Имя серве<br>post.sgau.r<br>post.sgau.r<br>qwerty | для вашей учетной з<br>ара<br>.ru<br>ru ▼                | Порт<br>110<br>25       | ючть<br>• | SSL<br>STARTTLS<br>Het | •<br>• | Аутентификация<br>Обычный пароль<br>Обычный пароль |  |

#### Нажимаем готово

### Ставим галочку

| Предупреждение!                                                                                                    |
|----------------------------------------------------------------------------------------------------|
| Параметры исходящей почты: post.sgau.ru не использует шифрование.                                                                                                    |
| Вы можете забирать свою почту с помощью Thunderbird, используя<br>предоставленные конфигурации. Тем не менее мы рекомендуем вам<br>связаться с вашим администратором или провайдером электронной<br>почты в связи с небезопасностью работы по этим соединениям. Для<br>получения более подробной информации обратитесь к Thunderbird FAQ. |
| Я пон <u>и</u> маю риск.                                                                                                    |
|                                                                                                    |

Нажимаем готово

Ничего не меняя нажимаем на

## «Подтвердить исключение безопасности»

|                  | Вы собираетесь принудительно изменить иден<br>Thursdochird                                    | нтификацию сайта в               |      |
|------------------|-----------------------------------------------------------------------------------------------|----------------------------------|------|
| <b>_!</b> _      | Серьёзные банки, магазины и другие публич<br>просить вас делать это.                          | чные сайты не будут              |      |
| Сервер           |                                                                                               |                                  |      |
| Адрес:           | post.sgau.ru:110                                                                              | Получить сертиф                  | икат |
| Статус           | сертификата                                                                                   |                                  |      |
| Этот са          | айт пытается идентифицировать себя, используя<br>ректную информацию.                          | Просмотр                         | еть  |
| Невер            | ный сайт                                                                                      |                                  |      |
| Серти            | фикат принадлежит другому сайту, что может ук<br>ны.                                          | казывать на попытку              |      |
| Неизв            | естный центр сертификации                                                                     |                                  |      |
| К серт<br>центро | ификату нет доверия, так как он не был верифиц<br>ом сертификации с использованием безопасной | цирован доверенным<br>й подписи. |      |
| ☑ Пo             | остоянно хранить это исключение                                                               |                                  |      |
|                  |                                                                                               |                                  |      |

Ждём пока пройдёт проверка пароля.

Пользуемся программой.